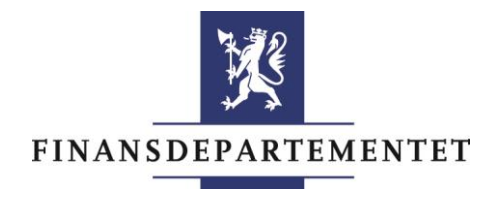

### Nanolæring «opplæring i små porsjoner»

#### Hege Marthinsen

20.-21. oktober 2015 i Oslo Kongressenter, Folkets hus

### Bakgrunn

#### FIN skulle innføre WebSak Fokus første halvår 2013

- Egen drift (IKT og WebSak)
- 300 ansatte

Hva ønsket brukerne?

Finflyt-prosjektet - brukermedvirkning

- Informasjon i forkant og underveis (Intranett, deltagelse på møter)
- Tradisjonelle klasseromkurs
- Gode brukerveiledninger
- Rask, kompetent brukerstøtte med nærhet til brukerne

#### Utfordringene

- Funksjonalitet som krever mye veiledning
- Ansatte med varierende kompetansenivå
- Hvordan nå ut til alle?
- Ofte endringer (rutiner, system, regelverk) som krever revisjon
- Kostnader

*Hvordan når vi ut til alle, med hyppig, effektiv, tilpasset veiledning som ikke koster for mye?* 

#### Nanolæring – fra leverandør

- Inntil 25 leksjoner
- Administrasjonsrettigheter til leksjonene (selv ansvar for innholdet)
- Distribusjon til grupper/alle ansatte
- Utsendelse/distribusjon på e-post (virker også på mobil-enheter)
- Publisering på Intranett
- Statistikk (gjennomføringsprosent og tidsbruk per leksjon)

#### Utvalg av leksjoner

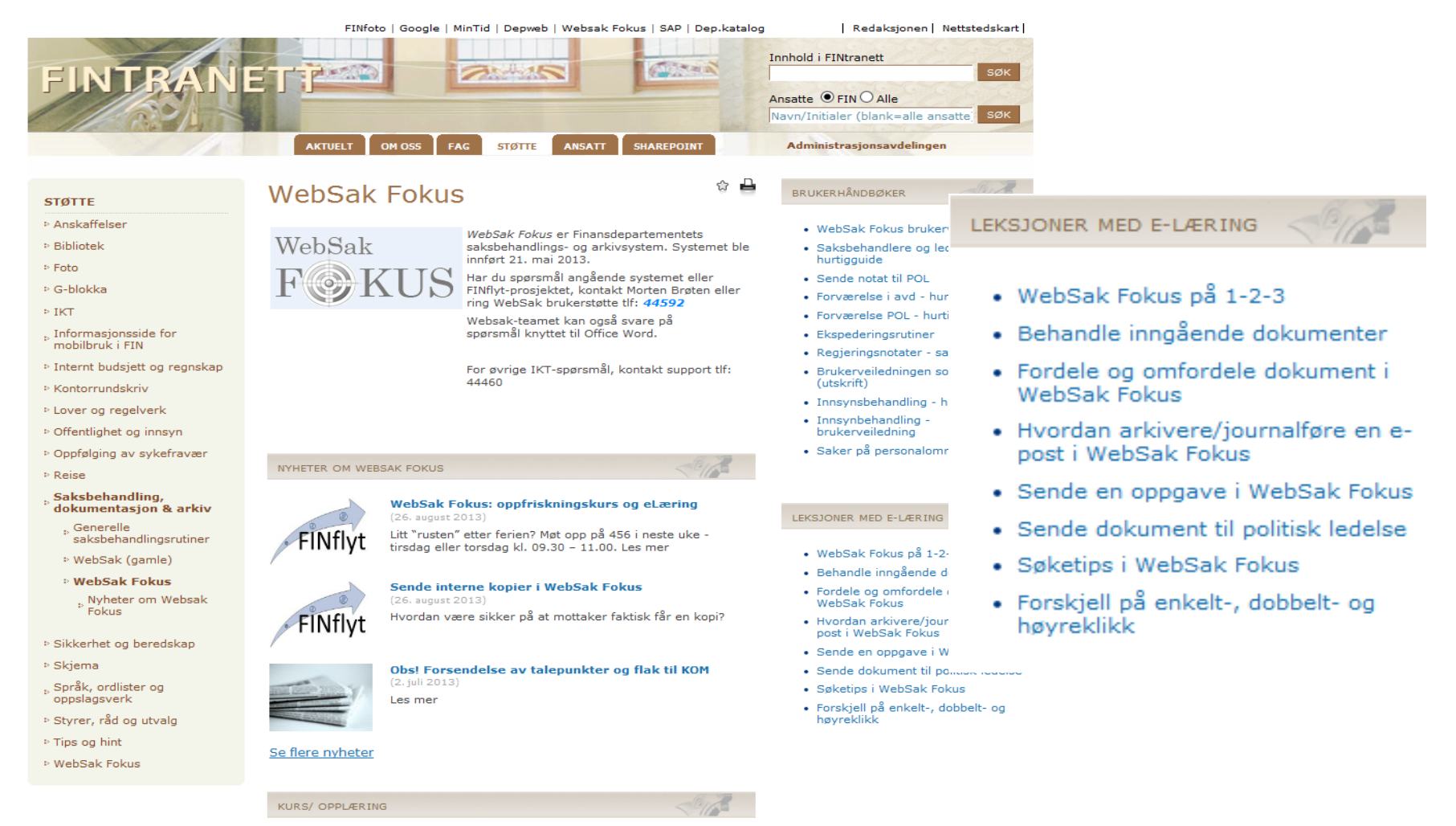

22.10.2015

# Pedagogiske prinsipper - visuelt

- Blikket glir automatisk fra venstre nedover mot høyre
- Ikke mer enn 4-5 blikkfang
- Bilde til venstre mer oppmerksomhet enn bilder til høre
- Tekstrammer på skrå, gir inntrykk av dynamikk og labilitet
- Stående loddrett bjelke formidler liv, kraft, suksess og potens
- Vannrett liggende bjelke formidler stabilitet, sikkerhet og fasthet

#### Innhold i leksjonene

- Korte leksjoner
- Korte setninger «rett på»-beskrivelser
- Maks to bilder
- Skjermdumper: Ikke for detaljerte, gjerne utsnitt
- Fremheve viktige poenger
- Tittel og nøkkelord som vekker interesse
- Vurdere om det er temaer som ikke egner seg, evt. kun for visse grupper

# Kvalitetssikring

*Tilpasning av innholdet er mer tidkrevende enn innpakningen det distribueres gjennom* 

Teste leksjoner på et utvalg av målgruppen:

- Hva husker brukeren etterpå?
- Klarer brukeren å utføre funksjonen som ble demonstrert i etterkant?
- Er leksjonen nyttig/ for enkel?

#### Power Point som e-læring

PP kan være et billig alternativ, men gir ikke statistikkgrunnlag som viser gjennomføringsprosent og hvor mye tid hver enkelt har brukt

- Lage et sett med <u>lysbilder i PP</u> for hver leksjon
- Kan spilles inn lysbildeframvisning
- Lagre som <u>Power Point-fremvisning (ppsx)</u>
- Distribuere på e-post/Intranett

#### Sende en oppgave i WebSak Fokus

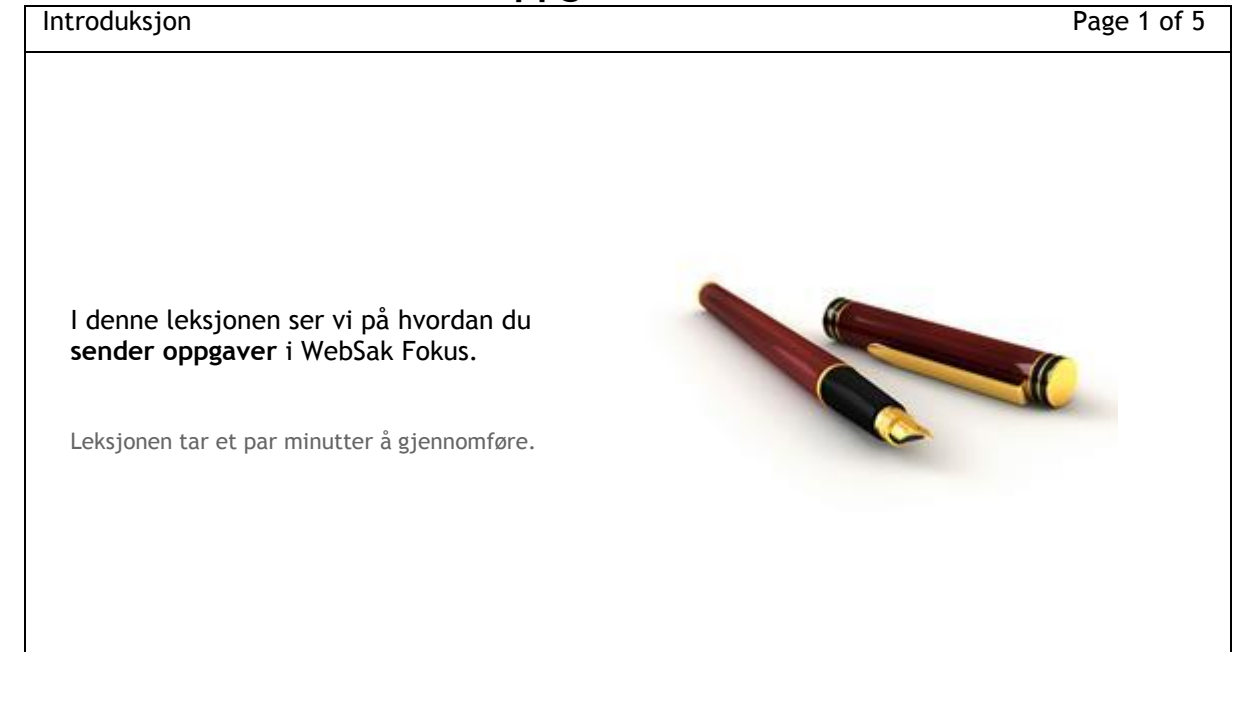

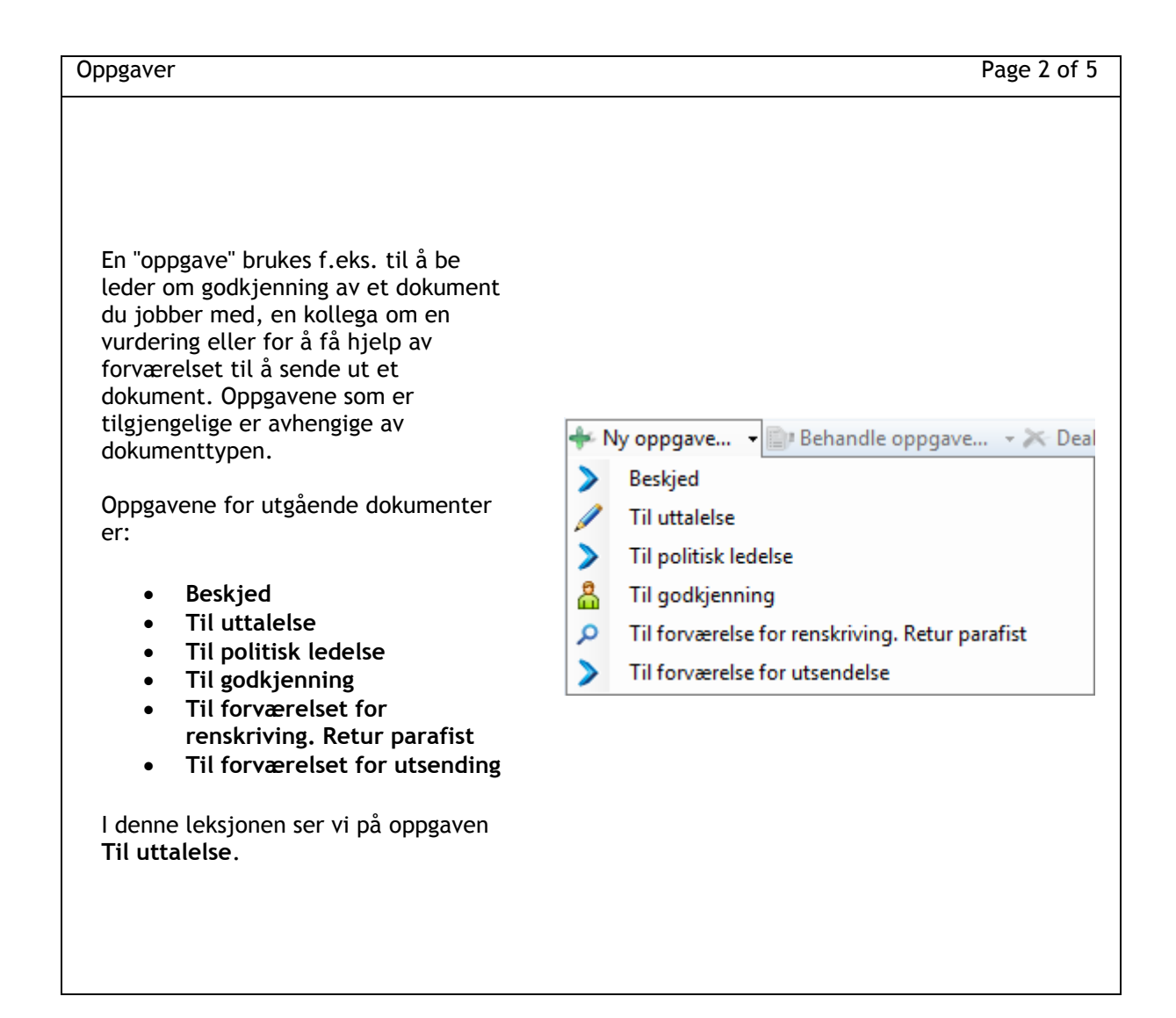

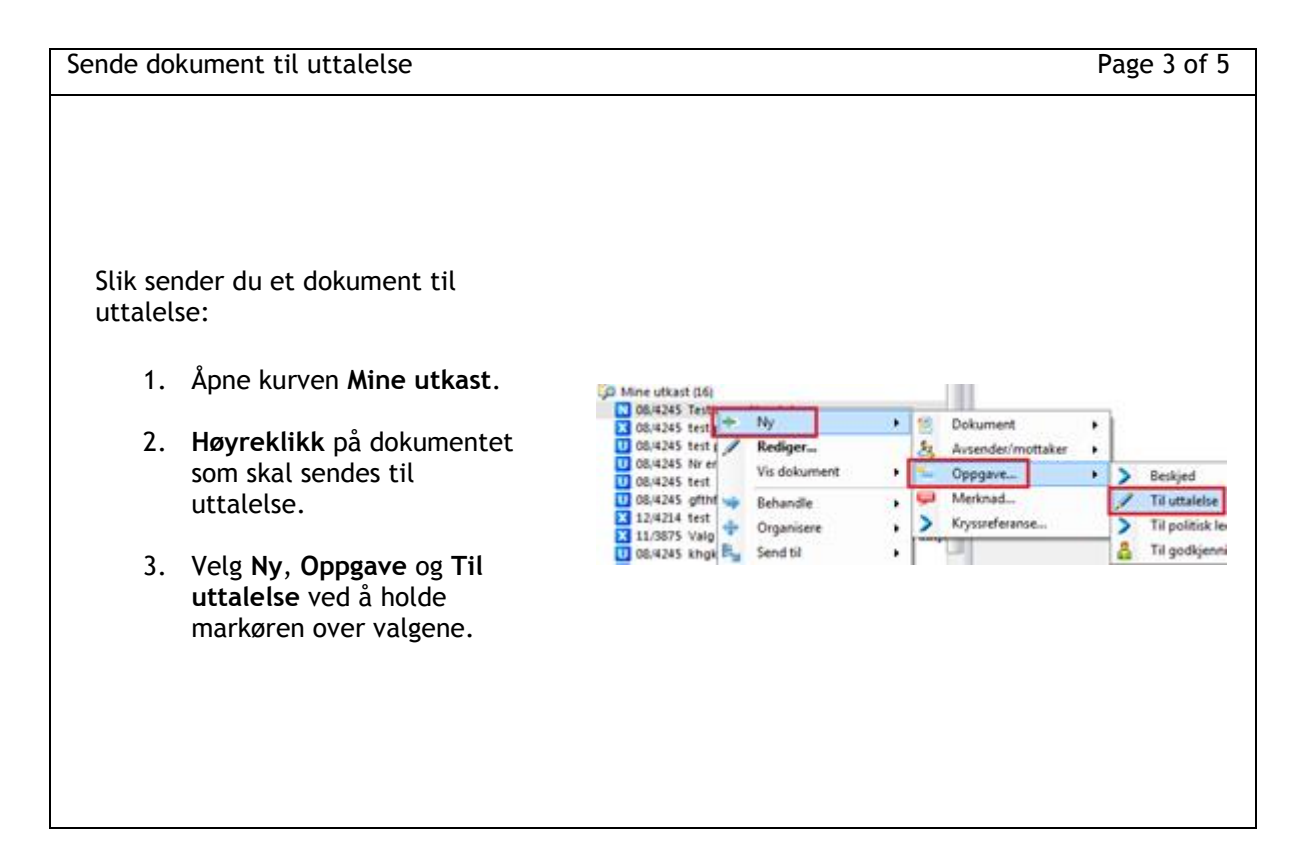

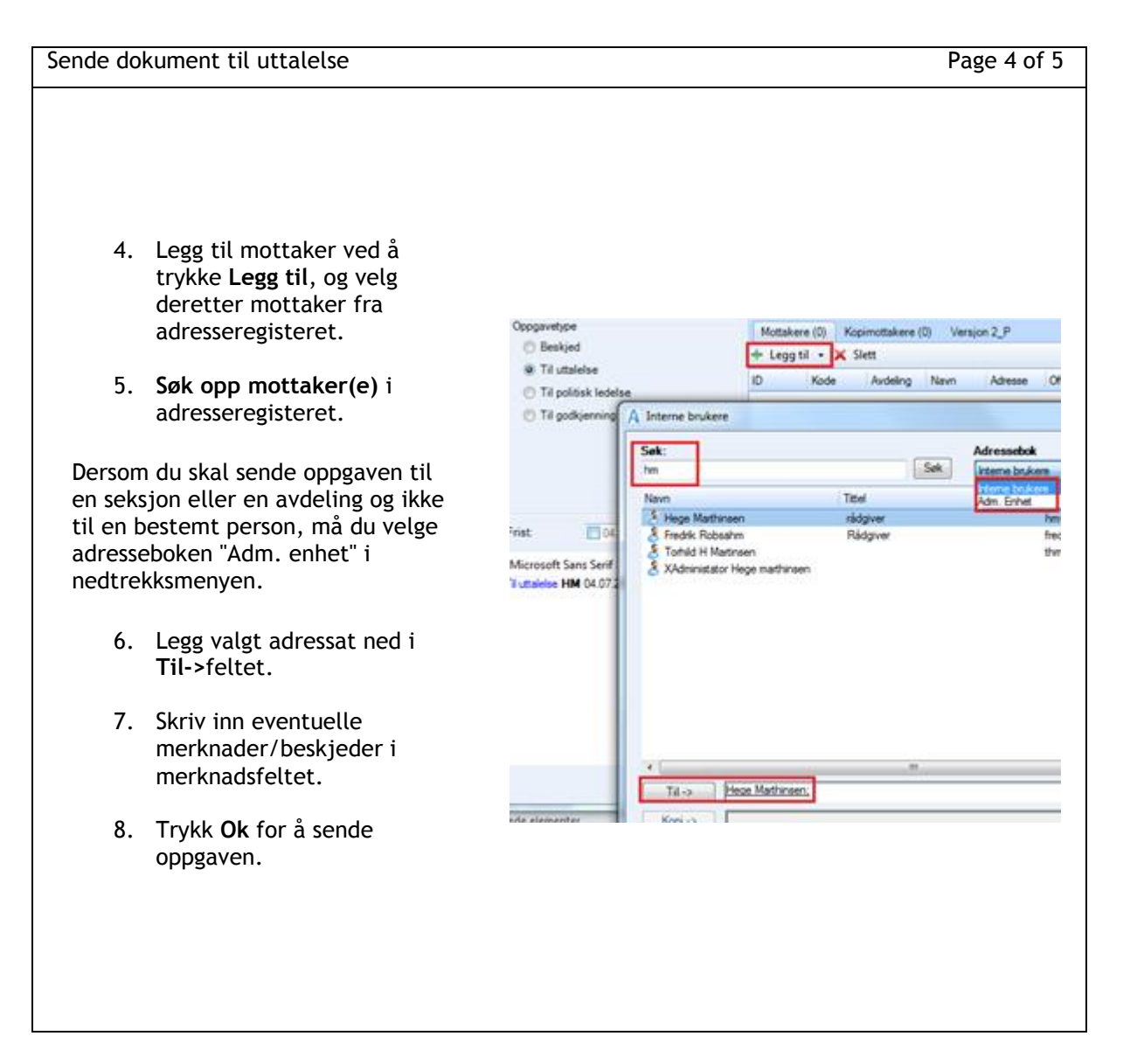

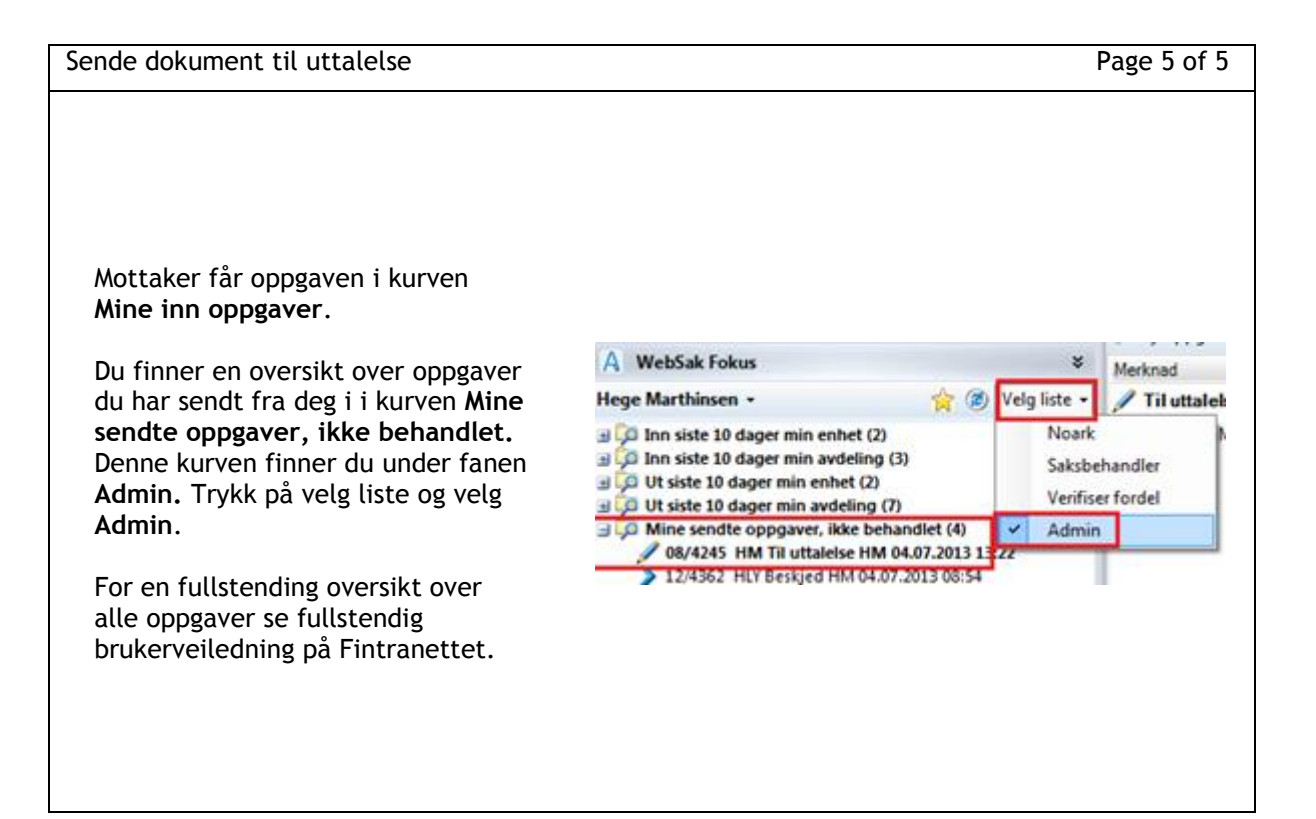